# Using Zoom and YouTube

### Public Streaming of Michigan Court Proceedings via Zoom and Google/YouTube

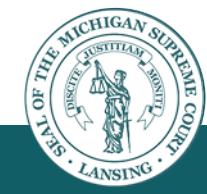

#### Virtual Courtrooms

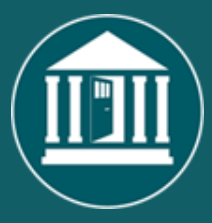

Michigan courts need a way to provide public access to court proceedings taking place in Virtual Courtrooms. This can be accomplished by outputting a live stream from Zoom to a Google/YouTube streaming channel.

Zoom connects the hearing participants together so that they can interact, and YouTube allows the public to watch what is happening in the Zoom meeting. The graphic below illustrates these connections.

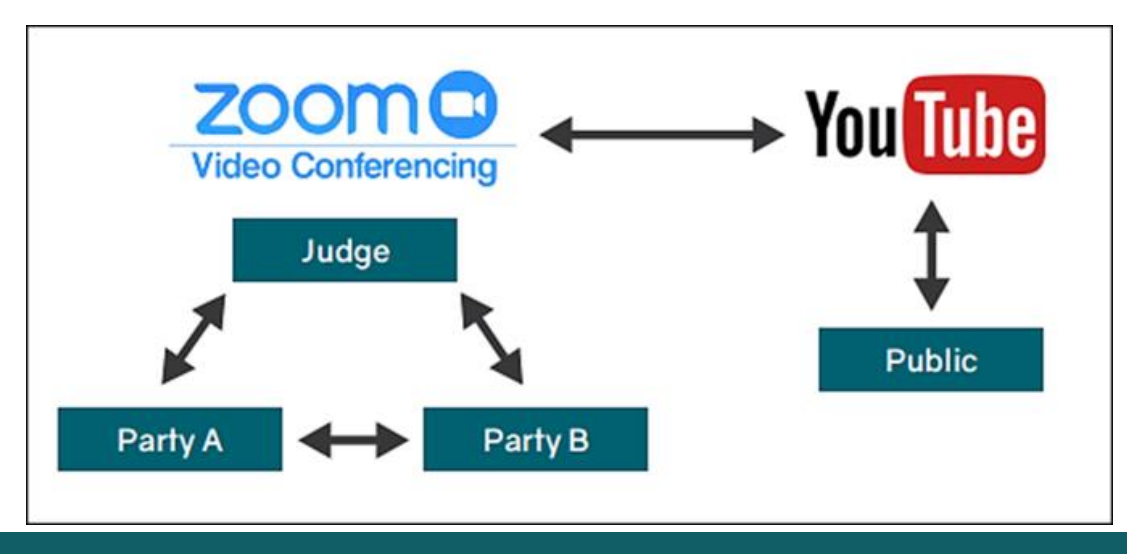

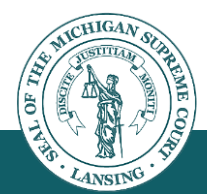

#### Set Google Chrome as Default Browser

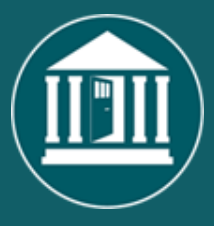

Google Chrome must be set as your default browser on your computer.

- Click the Start button on the Windows taskbar, and then type Default apps.
- In the search results, select **Default apps**.
- Under Web browser, select the browser currently listed, and then select Chrome.

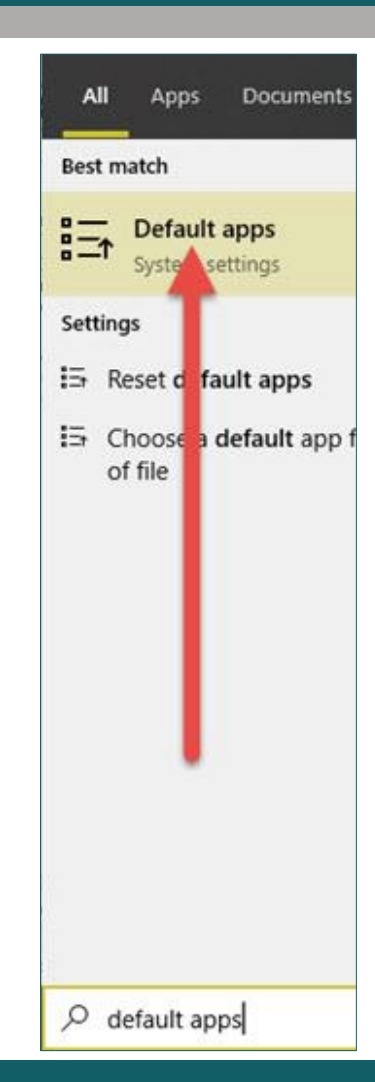

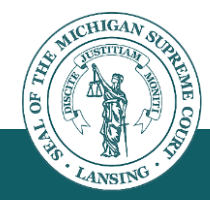

### **Enable Live Stream to Zoom**

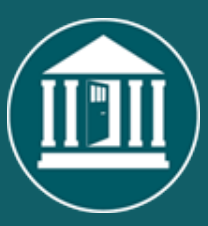

You will need to accomplish three general steps to enable the ability to live stream Zoom to YouTube:

- 1. Setup a Google/YouTube Account. Sign in with your new account.
- 2. Create a YouTube channel. One is required for each Zoom account your court will use for streaming.
- 3. Verify your YouTube Account (a 24 hour wait period is required).

We'll Step you through each of these over the rest of this guide.

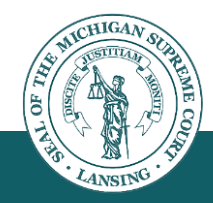

#### **Google Account**

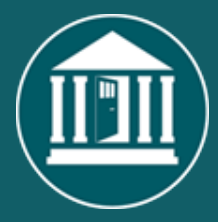

- You need a Google account to sign into YouTube. A Google account works across all Google products (like Gmail, Blogger, Maps, YouTube, etc.).
- SCAO recommends that the account be owned by the judge (or the court). Create a Gmail address that represents the judge or the Zoom account user.

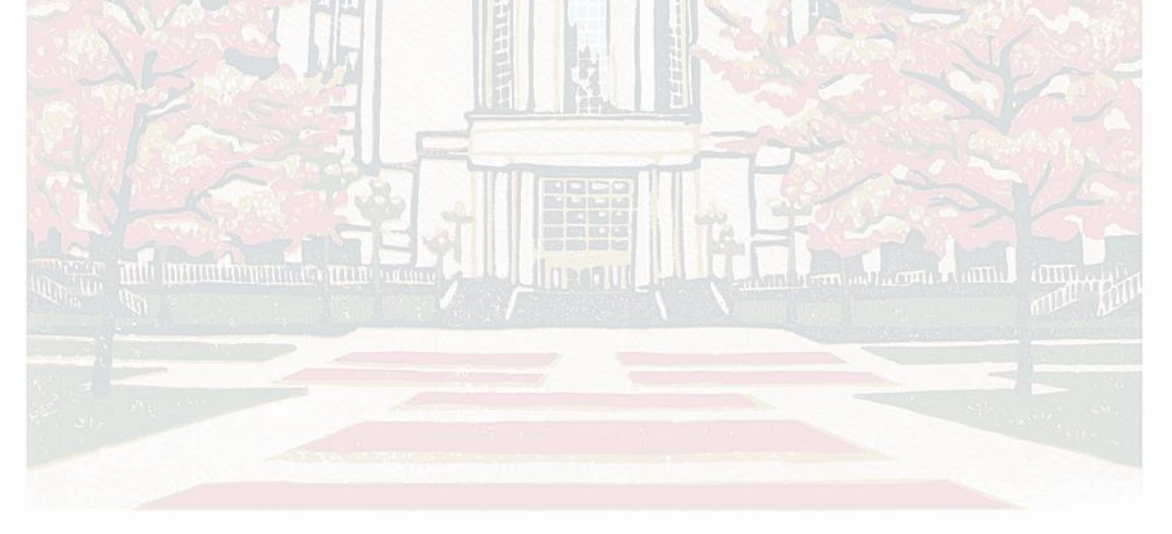

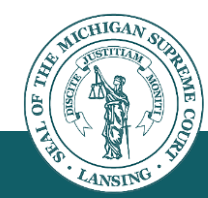

### **Gmail Address Tips**

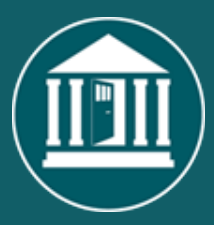

- You cannot change your Gmail e-mail address once you create it, so choose carefully. Some good examples are JudgeSmith@gmail.com or WayneDCCourtroomB@gmail.com.
- You should not use your personal Gmail or YouTube account for this.
- You can only have one livestream per account so you will need to set up an account for each judge/Zoom account per court.

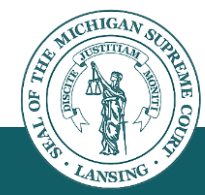

### Creating a Google/YouTube Account

Go to the Google account creation page and follow the instructions. Click <u>here</u> for the link. **If you already have a Google account, sign into your account.** 

Enter the required information, and click **Next**. You will be prompted for additional information as you set up your account.

#### Google

#### Create your Google Account

| First name Judge                    | Court                            |
|-------------------------------------|----------------------------------|
| Your email address                  | dov                              |
| You'll need to confirm that         | at this email belongs to you.    |
| Create a Gmail accou                | nt instead                       |
| Password                            |                                  |
|                                     |                                  |
| Use 8 or more characters            | with a mix of letters, numbers & |
| Use 8 or more characters<br>symbols | with a mix of letters, numbers & |

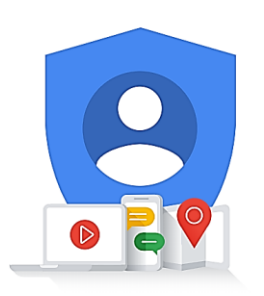

One account. All of Google working for you.

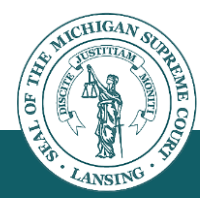

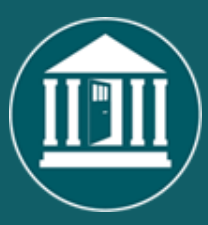

 Enter your cell phone number to receive security text verifications.

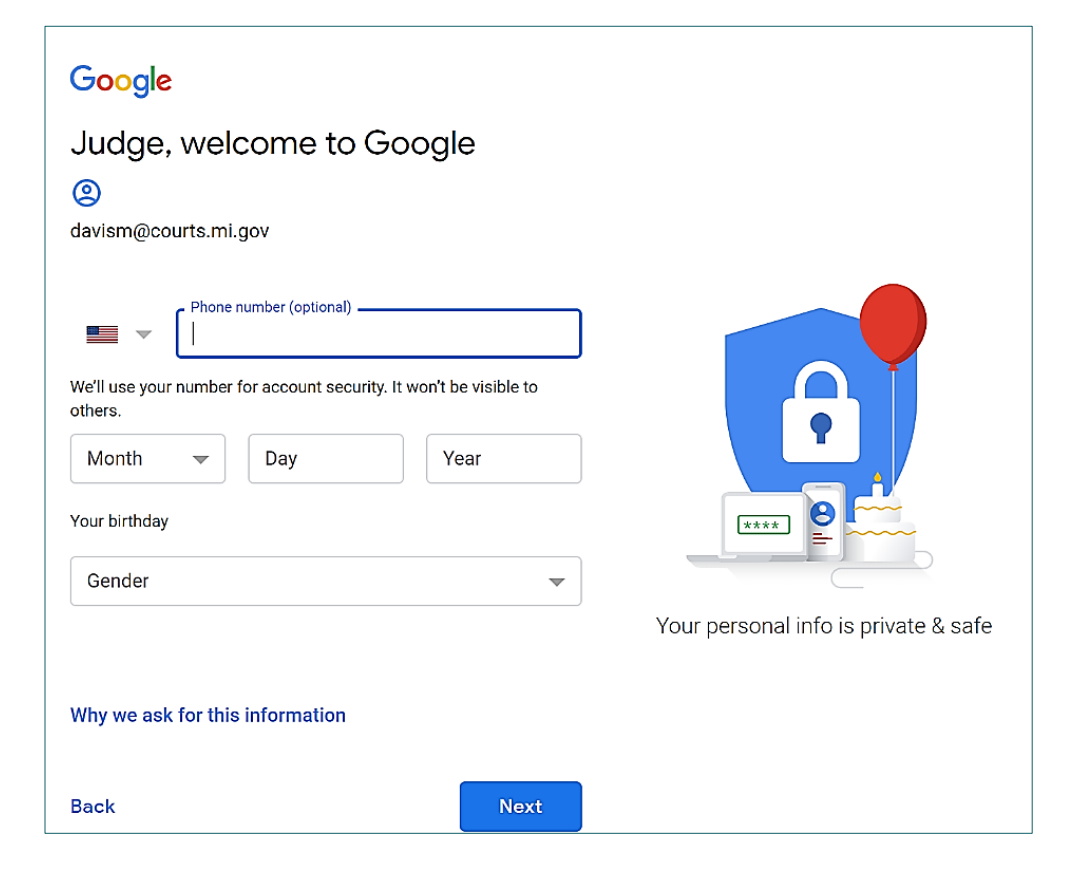

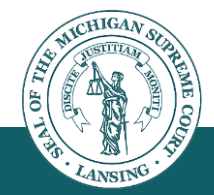

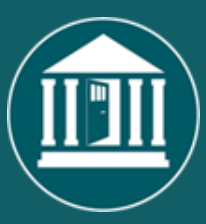

 Verify your phone number and then click Send.

#### Google

#### Verify your phone number

To make sure this number is yours, Google will send you a text message with a 6-digit verification code. *Standard rates apply* 

| -    | (517)xxx-xxxx |         |      |
|------|---------------|---------|------|
| Back |               | Not now | Send |
|      |               |         |      |

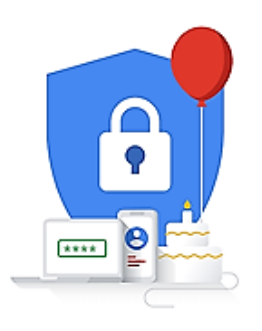

Your personal info is private & safe

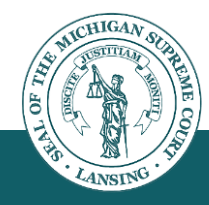

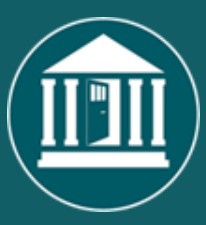

 Continue following the screens to complete the account creation.

#### Google

#### Get more from your number

If you like, you can add your phone number to your account for use across Google services. Learn more

For example, your number will be used to

- Receive video calls & messages
- G Make Google services, including ads, more relevant to you

More options

Back

Skip Yes, I'm in

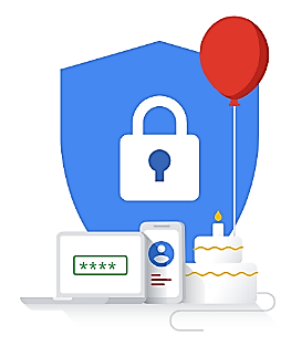

Your personal info is private & safe

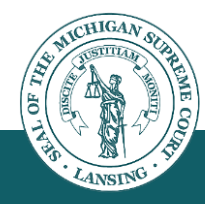

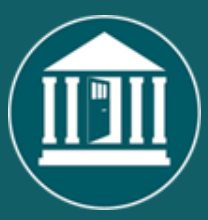

• Make sure that you are signed into your account.

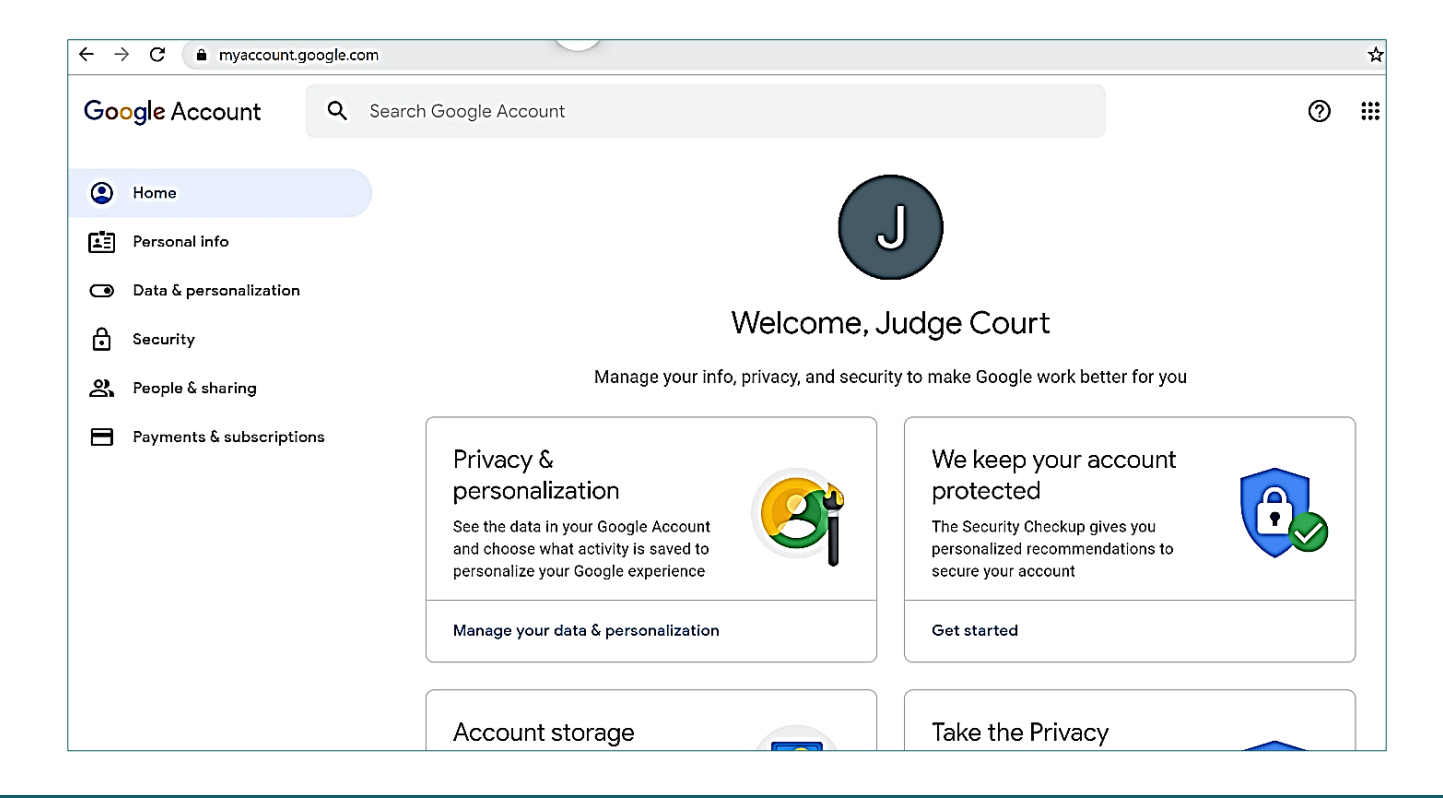

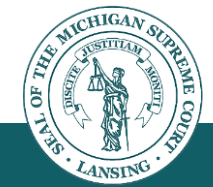

#### **Google Accounts and YouTube**

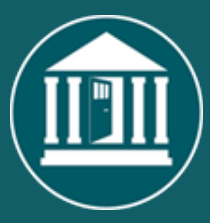

- You sign into YouTube with your Google account. To sign into YouTube, enter your Google account e-mail and password. After signing up for YouTube, signing into your Google account on another Google service automatically signs you into YouTube.
- Deleting your Google account will delete your YouTube data, including all videos, comments, and subscriptions. Before you can delete your Google account, you'll have to confirm that you understand you're permanently deleting your data on all Google services, including YouTube.

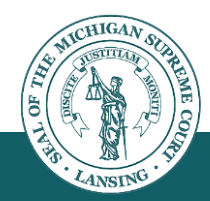

#### Go to YouTube

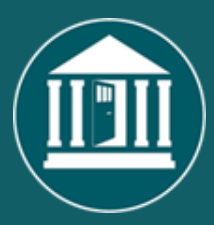

- Go to YouTube and if needed, sign into YouTube with your Google account.
- In the upper right corner of the screen, click the Apps button, and then click on YouTube.

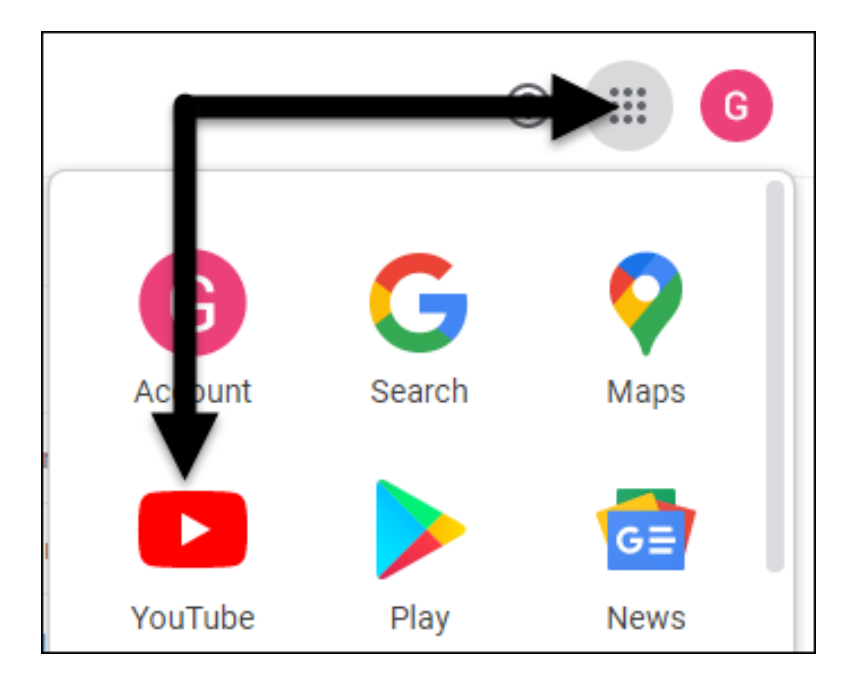

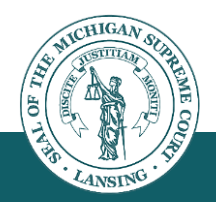

#### Create a YouTube Channel

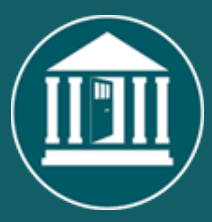

 Unless you create a YouTube channel, you will not have a public presence on YouTube. In order to live stream from Zoom to YouTube, you will need to create and manage a channel.

#### To create a YouTube channel:

Click on Settings (scroll down) on the left side of the YouTube

page.

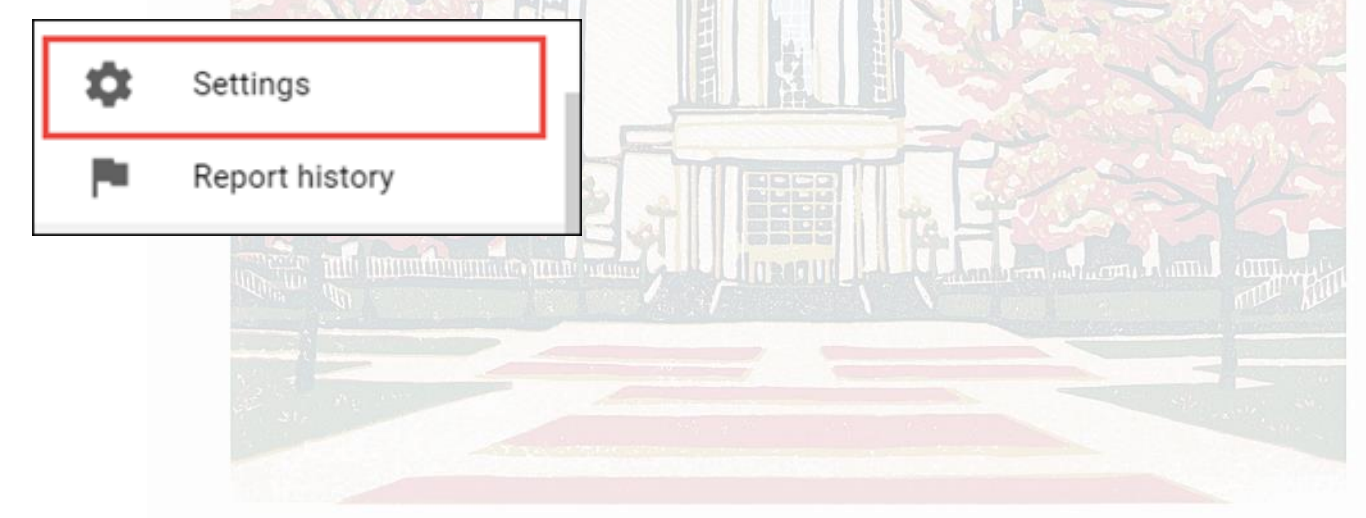

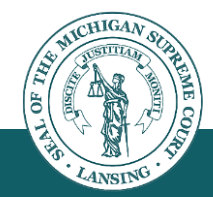

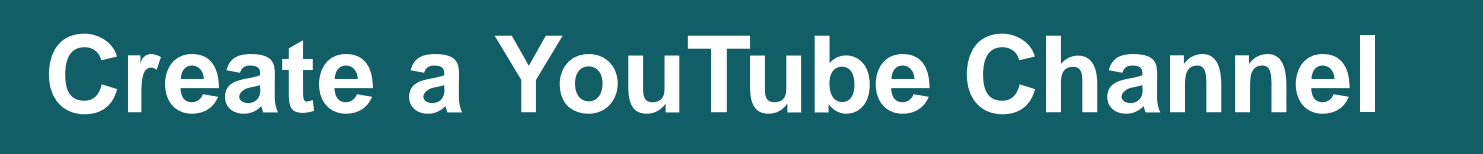

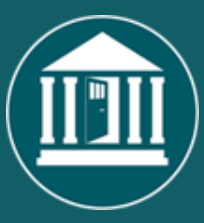

- Click the link to Create a channel. Listed below are some video links to assist you in creating a channel:
- <u>https://creatoracademy.youtube.co</u> <u>m/page/course/bootcamp-</u> <u>foundations?hl=en</u>
- <u>https://www.youtube.com/watch?v</u> =607qODwjEz8
- Enter the necessary information to create your channel. You may want to upload a profile picture, enter a channel description, or add links to your sites.

| 😑 🕨 YouTube              | Search                                               |                                                                                                    | Q                                | 8        |   | Ņ   | 0 |
|--------------------------|------------------------------------------------------|----------------------------------------------------------------------------------------------------|----------------------------------|----------|---|-----|---|
| SETTINGS                 | Assount                                              |                                                                                                    |                                  |          |   |     |   |
| Account                  | Account                                              |                                                                                                    |                                  | •        | 2 |     | 0 |
| Notifications            | Choose how you ap<br>Signed in as davism@courts.mi.q | ppear and what you see on YouTu<br>190                                                             | be                               |          | 3 | 2(" |   |
| Playback and performance |                                                      |                                                                                                    |                                  |          |   |     |   |
| Privacy                  | Your YouTube channel                                 |                                                                                                    |                                  |          |   |     |   |
| Connected accounts       | This is your public presence on Y<br>Your channel    | ouTube. You need a channel to upload your own videos,                                              | comment on videos, or create pla | aylists. |   |     |   |
| Watch on TV              |                                                      |                                                                                                    |                                  |          |   |     |   |
| Billing and payments     | Your account<br>You sign in to YouTube with your     | Google account                                                                                     |                                  |          |   |     |   |
| Advanced settings        | Google account                                       | View or change your Google account settings<br>Your will be redirected to your Google account page |                                  |          |   |     |   |

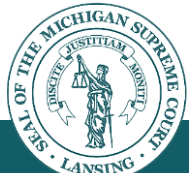

#### Create a YouTube Channel

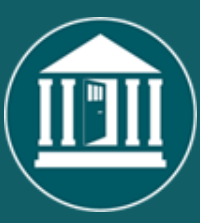

#### • Enable Live streaming.

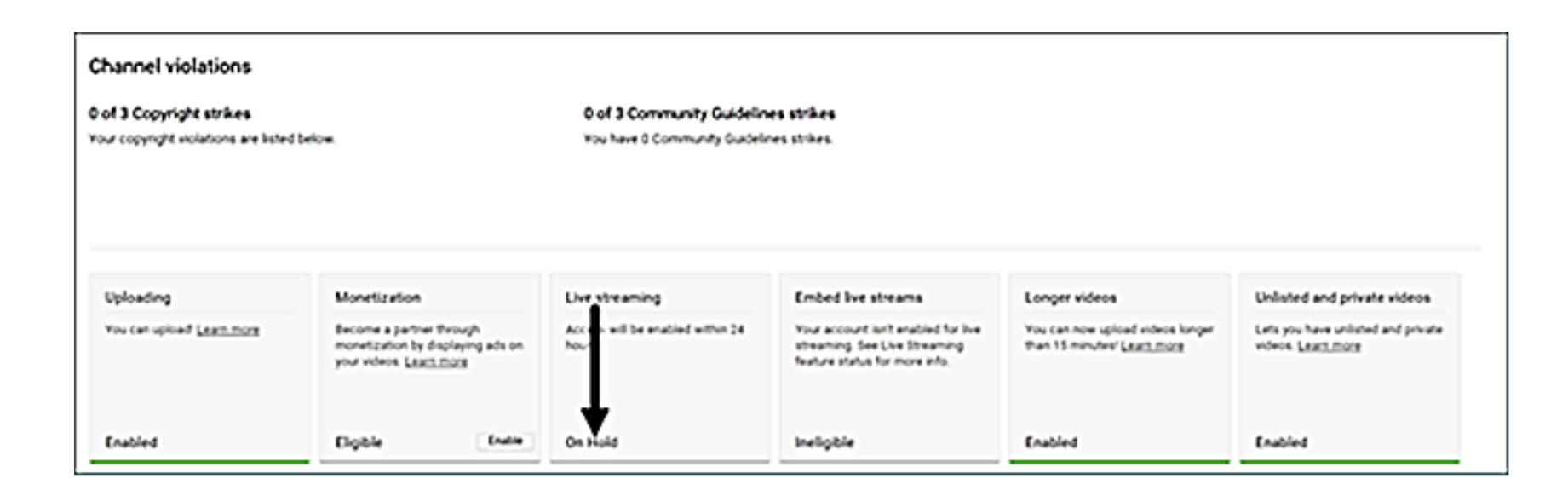

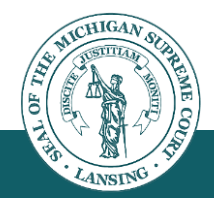

### Verify your YouTube Channel

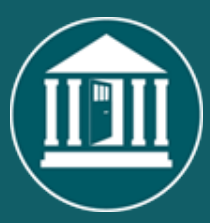

- Verify your account in order to enable Live Streaming (this will take 24 hours per YouTube policy) : <u>http://youtube.com/verify</u>.
- You can also look under Settings, click on Channel status and features, then click Verify.
- Once the 24 hour waiting period has expired, you will be able to start streaming to the YouTube channel by following the Zoom instructions here: <u>https://support.zoom.us/hc/en-</u> <u>us/articles/360028478292-Streaming-a-Meeting-or-</u> <u>Webinar-on-YouTube-Live#h 5b4dcbbe-8930-4a8f-</u> <u>8e29-d1bf054022cb</u>

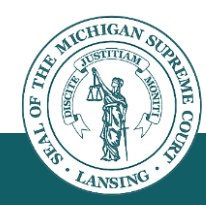

## Verify your YouTube Channel

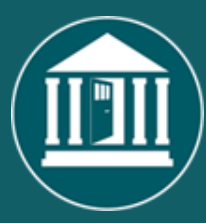

- After clicking the link on the previous slide, scroll to
  Broadcast Zoom Meeting to YouTube Live.
- There may be a few seconds delay as YouTube prepares the live stream.

| zoom |                                                                        |
|------|------------------------------------------------------------------------|
|      | Broadcast Zoom Meeting to YouTube Live                                 |
|      | G Connected   ©Photo Not me<br>Michigan Supreme Cou                    |
|      | Zoom meeting title on YouTube<br>Michigan Supreme Court's Zoom Meeting |
|      | Privacy<br>Public •                                                    |
|      | Go Live!                                                               |
|      |                                                                        |

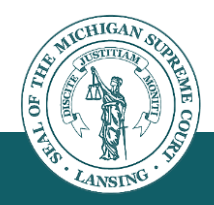

## Send Channel Info to SCAO

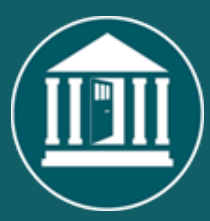

Once you've gotten your channel setup, please go to the following survey/web form and send us your channel information so that we can publish it on the One Court of Justice website:

https://www.surveymonkey.com/r/RZ9K2V2

\*To locate the link to your YouTube Channel, follow the steps here:

https://www.wikihow.com/Find-Your-YouTube-URL#Using-a-Computer

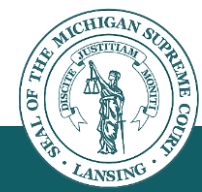